# Инструкция по организации общения с использованием Skype

В связи с увеличением темпов использования высокоскоростного доступа к сети Интернет, все большее количество организаций начинают использовать Интернет как средство для осуществления телефонных звонков (данная технология называется «передача голоса по IP-протоколу» - VoIP) и передачи быстрых текстовых сообщений.

Главной особенностью Skype является возможность бесплатно (в рамках потребляемого трафика) общаться через Интернет в системе «компьютер - компьютер», когда два человека могут разговаривать друг с другом используя наушники и микрофоны, подсоединенные к их компьютерам. Передача быстрых текстовых сообщений и файлов посредством системы Skype на любые расстояния осуществляется бесплатно (в рамках потребляемого трафика). Программное обеспечение на русском языке и необходимые инструкции по работе в Skype можно скачать с сайта <u>http://www.skype.com</u>.

## !!! Внимание

Skype <u>представил версию Meet Now</u>, которая позволяет подключаться к беседам без учётной записи и необходимости установки приложения. По сути, это веб-версия Skype, но с дополнительными возможностями.

Чтобы присоединиться к беседе, участник должен получить специальную ссылку-приглашение. Ее можно передать текстовым сообщением или отправить по электронной почте.

Чтобы начать беседу, нужно перейти на веб-страницу Skype Meet Now и выбрать пункт «Создать бесплатное собрание». Формируется ссылка общего собрания, которую уже можно рассылать другим участникам. В беседе могут участвовать до 50 человек.

При этом ссылка является бессрочной, то есть ее можно использовать несколько раз.

В самой беседе есть возможность записи звонков и хранения файлов в облаке. Данные хранятся до 30 дней.

Разработка порекомендовала использовать Edge на базе Chromium или Google Сhrome для проведения собраний с помощью Meet Now. В помощь Вам предлагается инструкция, следуя которой вы легко разберетесь с тонкостями программы Skype.

Работа с программой Skype.

1. Загрузите и установите программу Skype, если она еще не установлена на вашем компьютере. <u>https://www.skype.com/ru/get-skype/</u>

2. Запустите программу Skype и создайте свой Логин. Для этого: нажмите ссылку: *У вас нет логина*?

3. В окне Skype. Создать пользователя, заполните поля формы:

• Полное имя – имя, под которым вас будут видеть другие пользователи

• Выберите **Skype имя** – имя, под которым вы будете входить в программу латинскими буквами.

• Пароль – введите ваш пароль.

 Повторите пароль – введите ваш пароль еще раз пометьте галочкой Да, я прочитал (а) и принимаю.

- нажмите: Далее.
- Эл. адрес Введите свой электронный адрес.
- Страна/регион выберите Россия.
- Город напишите город, в котором вы живете.
- Нажмите: Войти.

4. Добавьте информацию о себе. Для этого:

• Выберите в меню команды Файл - Редактировать мои данные или в верхней строке щелкните по своему имени и нажмите кнопку: **Личные настройки** – Редактировать мои данные.

- Дополните данные о себе.
- Добавьте свою фотографию или любую картинку.

# Добавьте обучающихся для общения в программе Skype

Для этого:

Нажмите кнопку

• Введите в окно поиска Skype имя, или полное имя, или адрес эл. почты и нажмите Поиск.

• В списке найденных выберите того, кого вы ищете и нажмите кнопку Добавить Skype контакт и нажать ОК. Будет отправлен запрос на подтверждение контакта.

# Пообщайтесь в режиме чата или в голосовом режиме с коллегами, находящимися в данный момент в сети

• Выделите в списке контакт, помеченный значком зеленого цвета.

• Нажмите кнопку, если у вас есть наушники и микрофон и начинайте разговор или нажмите кнопку, если хотите общаться в режиме чата и напишите в строке приветствие.

Создайте групповой чат

Для этого:

- Выберите в меню команды: Чаты Создать групповой чат.
- Добавьте контакты, с которыми хотите организовать групповой чат и нажмите ОК.
- Введите тему чата.

• Введите несколько сообщений для участников чата. В сообщения можно добавлять Смайлики, для отражения настроения и эмоций.

• Закончите чат, нажав кнопку Выйти.

# Отправьте файл

#### Для этого:

• Выберите из списка контактов того, кому будете отправлять файл и перейдите в режим чата.

Выберите в меню команды Инструменты – Отправить файл.

• Выберите файл для отправки и нажмите кнопку Открыть. Появится окно с индикатором скачивания файла. При приеме отправленного файла нужно нажать кнопку Скачать и указать место сохранения файла.

• Закончите работу с программой Skype, выбрав команды меню Файл – Выйти из сети Skype.

# Рекомендации по работе в Skype-чате

Достоинством программы Skype является возможность общения в групповом чате. Это очень удобно, когда идет коллективное обсуждение какой-либо проблемы. Не всегда участники чата успевают реагировать на сообщения коллег. Причины могут быть разные:

• пользователь медленно печатает на клавиатуре;

• нужно время на формулирование ответа и другое

Как правило, для обсуждения вопросов с использованием коллективного чата, заранее определяется тема обсуждения, назначается время чата. У пользователей есть время подготовиться к общению в чате.

## При подготовке к чату:

• продумайте и напечатайте в любом текстовом редакторе вопросы, которые вы хотите задать организаторам чата или участникам;

• свои размышления по предложенным для обсуждения вопросам.

# Перед работой в чате:

• откройте в отдельном окне подготовленные в текстовом редакторе вопросы и размышления.

# Во время работы в чате:

• выделите и скопируйте в строку сообщения нужный текст. Можно использовать при этом горячие клавиши. Ctrl+C - копирование, Ctrl+V - вставка.

# После работы в чате:

• сохраните в отдельный файл сессию чата, чтобы можно было еще раз просмотреть его материалы. Для этого в окне чата щелкните правой кнопкой мыши, выберите команду Выделить все, затем скопируйте текст в документ любого текстового редактора и сохраните.

## Видео запись (инструкция):

1. Откройте программу Skype. Начните видео встречу.

2. В нижнем правом углу стоит "+"- нажмите его. Среди вариантов выберите видео запись, там же есть фотографии, реакция (поставить смайлик не в чате, а на экране)

3. Когда начнется запись, все участники получат сообщение о том, что ведется запись и кто ее ведет.

4. Видео будет доступно сразу же после того, как инициатор прекратит запись.

5. Запись можно прервать в любой момент и начать снова.

6. Запись можно скачать к себе на компьютер.

#### Удачи!

### Подробные инструкции по Skype

https://support.skype.com/ru/skype/t2d/?sso=true&intsrc=client-\_-windows-\_-8.23.0.10-\_-.&tcg=94d2802d-4918-412d-a335-6b3dd7d130ab